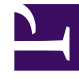

## **GENESYS**<sup>®</sup>

This PDF is generated from authoritative online content, and is provided for convenience only. This PDF cannot be used for legal purposes. For authoritative understanding of what is and is not supported, always use the online content. To copy code samples, always use the online content.

## Workforce Management Web for Supervisors Help

NSSW: Seleccionar Escenario de pronósticos

5/5/2025

## NSSW: Seleccionar Escenario de pronósticos

En el **Asistente de nuevo escenario de programa** (NSSW), seleccione un escenario de pronóstico en la lista para especificar que la próxima generación del programa se basará en él.

Esta lista no se puede editar y contiene las siguientes columnas para cada escenario de pronóstico que se muestra: **Nombre, Fecha de inicio, Fecha de finalización, Propietario, Compartido** y **Comentarios**.

## Importante

También puede llegar a este cuadro de diálogo, haciendo clic en el <u></u> botón que aparece junto al campo **Pronóstico** en la vista **Escenarios de programa**. En este caso, la primera opción de la lista es MAESTRO, para especificar que se generará el programa basándose en el **Pronóstico maestro** publicado.